IBM Financial Transaction Manager for SWIFT Services for Multiplatforms 3.2.4

Readme Fix Pack 7

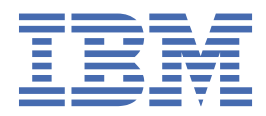

This edition applies to Version 3.2.4 of IBM Financial Transaction Manager for SWIFT Services for Multiplatforms (5725-X92) - Fix Pack 7 (3.2.4.7).

Reference key: 20220901-1033

### <sup>©</sup> Copyright International Business Machines Corporation 2022.

US Government Users Restricted Rights – Use, duplication or disclosure restricted by GSA ADP Schedule Contract with IBM Corp.

# Contents

| General information                                                                   | 5  |
|---------------------------------------------------------------------------------------|----|
| Download location                                                                     | 5  |
| Prereguisites and co-reguisites                                                       | 5  |
| What's new in FTM SWIFT                                                               | 6  |
| What's new in FTM SWIFT Version 3.2.4 Fix Pack 7                                      | 6  |
| What's new in FTM SWIFT Version 3.2.4 Fix Pack 6                                      | 7  |
| What's new in FTM SWIFT Version 3.2.4 Fix Pack 5                                      | 7  |
| Known Problems                                                                        | 8  |
| Installation information                                                              | 9  |
| Installing FTM SWIFT 3.2.4.7 – Create a new installation                              | 9  |
| Installing FTM SWIFT 3.2.4.7 – Update an existing installation                        | 9  |
| Separated file systems: Preparing and Switching                                       | 10 |
| Shared file system: Preparing and Switching                                           |    |
| Cleaning up                                                                           | 14 |
| Falling back to the previous fix pack level                                           | 14 |
| Re-migrating after a previous fallback                                                | 14 |
| Maintenance tasks                                                                     | 17 |
| Ensure that no customization operation is pending                                     |    |
| Ensure that no configuration or security administration change is pending             | 17 |
| Use IBM Installation Manager to install the fix pack                                  | 18 |
| Install a fix pack using wizard mode                                                  | 18 |
| Install a fix pack using command line mode                                            | 19 |
| Granting access permissions to FTM SWIFT users                                        | 19 |
| Update customization definition data, and create deployment instructions and vehicles | 20 |
| Prepare BAR files for manual deployment                                               | 21 |
| Stop all FTM SWIFT related message flows                                              | 21 |
| Verifying the installation of the database routines                                   | 22 |
| Deploy BAR files                                                                      | 22 |
| Re-activate FTM SWIFT accounting                                                      | 23 |
| Restart all FTM SWIFT related message flows                                           | 23 |
| Recover the customization system                                                      | 23 |
| Roll back the IBM Installation Manager update of the fix pack                         | 24 |
| Roll back using wizard mode                                                           | 24 |
| Roll back using command line mode                                                     | 24 |
| Update an SAG Add-On                                                                  |    |
| Prepare the migration of configuration entities                                       |    |
| Migrate the configuration entities                                                    |    |
| Update the IBM Integration Toolkit workstation                                        |    |
| Copyright and trademark information                                                   | 29 |
| Document change history                                                               | 31 |

### **General information**

Before starting with the installation process, view the online version of this readme file to check if information has changed since the readme file was downloaded.

### **Download location**

You can download FTM SWIFT 3.2.4.7 from Fix Central:

https://www.ibm.com/support/fixcentral/

Search for the Fix ID 3.2.4-FTM-SWS-MP-fp0007.

### **Prerequisites and co-requisites**

Before installing the current fix pack, perform the following steps:

 Check the hardware and software requirements of the fix pack you plan to install: Go to <u>https://www.ibm.com/support/docview.wss?uid=swg27027034</u> and select version V3.2 and product FTM for SWIFT Services for Multiplatforms.

Updates of pre-requisite software must not be performed during fix pack installation and migration. It is a separate activity:

- If your software is not at the minimum version required by the new fix pack, upgrade it to a level supported by your current installation and the new fix pack before you start the fix pack installation and migration activity.
- If the new fix pack provides support for a new software version, install this new version only after you finished the installation and migration activity of the fix pack.
- Review the flashes on the Financial Transaction Manager support web site: https://www.ibm.com/support/pages/node/6346924
- Ensure that you have at least 500 MB of free disk space to contain the uncompressed installation image.
- If you already have FTM SWIFT installed:
  - If you have obtained special fixes, contact IBM Support to determine whether you need an updated version of the fixes before you install this fix pack.
  - Ensure that you have at least fix pack 3.2.4.4 installed and all post-installation steps were finished.

### What's new in FTM SWIFT

The following sections summarize what has changed in updates of FTM SWIFT since fix pack 4 (3.2.4.4).

For a list of fixes provided and APARs included in the various product updates refer to: https://www.ibm.com/support/pages/node/6242258

### What's new in FTM SWIFT Version 3.2.4 Fix Pack 7

The following changes were introduced:

### Support for SWIFT Standards Release 2022 (SR2022) added

This includes:

- FIN:
  - Message standards as specified in Message Format Validation Rules November 2022 Standards Release
  - Updated validation of ISN messages for the mandatory SWIFT gpi services gCCT, gCOV, and gSRP as documented in SWIFT gpi Supplementary Message Format Validation Rules, 23 May 2022.
  - MTXML schema files for FIN SR2022
- FINplus:
  - The DNIFINPLUS message domain is enhanced to provide the final version of the *finplus2022* message definitions set, including the CBPR+ 2.1 and securities related messages types.

**Note:** SWIFT Standards defined new usage identifier values for CBPR+ 2.1. If such messages are provided by customer applications to FTM SWIFT, these new usage identifiers values have to be used in the *Option* element of *MsgStandardInfo*.

- MX
- Funds 5.5

The provided standards release update activates automatically according to the release schedule of SWIFT. However, you can install this fix pack before the SR2022 live date and continue to process messages according to the current standards release. If you want to use the new standards release updates for testing purposes earlier, you can activate them by using FTM SWIFT configuration. For details see Testing a new message definition set.

Lists of all supported message types per message domain are provided in directory *inst\_dir/run/doc*. The format of the file names is *DOMAIN*.messages.types, for example DNIFINPLUS.messages.types.

#### **Removed support for SWIFT Standards**

The support for the following SWIFT Standards is removed:

- FIN (SR2019)
- MX (SR2019)
- Funds 5.2

#### MER enterprise application support for remote address and transfer option set field

The MER application includes the following changes for messages within the DNIFINPLUS message domain:

- The remote address field cause a validation error if it is missing. [FTMSWIFT-I-119]
- The remote address and the transfer option set fields have been moved to the formatted view within the header fields. [FTMSWIFT-I-86]
- The transfer option set field in the formatted view now allows to select values from the list of customized values. [FTMSWIFT-I-53]

#### Message printing service is enhanced

The following changes are included for the message printing service:

- Message printing service is changed to accept printer configuration from external files.
- An additional delimiter can be configured to distinguish field descriptions from field values. *[FTMSWIFT-I-20]*

#### SAG Add-On 7.3 is removed

The SAG Add-On repository ZIP file and the download directory for version 7.3 is removed.

### SAG Add-On installation/update considerations:

| Update of the installed SAG Add-On required if current Fix Pack level is 6:             | □ YES | ⊠ NO |
|-----------------------------------------------------------------------------------------|-------|------|
| Update of the installed SAG Add-On required if current Fix Pack level is either 4 or 5: | ⊠ YES | □ NO |

### What's new in FTM SWIFT Version 3.2.4 Fix Pack 6

The following changes were introduced:

#### **CBPR+** changes

The DNIFINPLUS message domain is enhanced to provide an early version of the *finplus2022* message definitions set containing the CBPR+ 2.1 messages. Securities related messages will be added with the full SR2022 support.

**Note:** New usage identifier values have been defined by SWIFT for CBPR+ 2.1 (Examples: swift.cbprplus.02, swift.cbprplus.02.stp). If such messages are provided by customer applications to FTM SWIFT, these new usage identifiers values have to be used in the *Option* element of *MsgStandardInfo*.

If you want to use the new standards release updates for testing purposes, you can activate them by using FTM SWIFT configuration. For details see Testing a new message definition set.

#### MER Message list enhancements for FINplus messages [FTMSWIFT-I-109]

The MER message list is enhanced to show additional data for FINplus messages. For more details refer to <u>Message Attributes</u>. The Properties folder in local environment is enhanced accordingly for FINplus messages. For details refer to ComIbmDni.Dnq in the Environment tree .

### Import of XML/ISO20022 files is supported in SDF [FTMSWIFT-I-113]

SDF now allows to import files in XML format (for example CBPR+ messages) to be stored in queues.

#### Timestamp format for message printing configurable [FTMSWIFT-I-93]

You can configure in which format the print timestamp is printed by the message printing service and MER browser-based printing.

#### Administration utility improved [FTMSWIFT-I-98]

The Administration utility no longer require update rights for rehearse mode.

#### Description is added as filtering criteria for templates [FTMSWIFT-I-90]

MER can now filter message templates by searching the description field.

#### **SAG Add-On improvements**

The SAG Add-On 7.4 is changed to better support SAG 7.5 and SAG 7.6 platforms. Several problems have been resolved.

### What's new in FTM SWIFT Version 3.2.4 Fix Pack 5

The following changes were introduced:

#### **CBPR+** changes

The validation of messages in the DNIFINPLUS message domain is improved for finplus2021. The CBPR+ validation is based on the usage guidelines published in March 2021 ("CBPRplus collection 2.0"). Affected message types:

| Туре                | Changed validation                |
|---------------------|-----------------------------------|
| camt.029.001.09     | CBPR+ and ISO20022 rules improved |
| camt.056.001.08     | CBPR+ rules improved              |
| camt.057.001.06     | CBPR+ rules improved              |
| camt.060.001.05     | ISO 20022 rules improved          |
| pacs.002.001.10     | CBPR+ and ISO20022 rules improved |
| pacs.004.001.09     | CBPR+ rules improved              |
| pacs.008.001.08     | ISO 20022 rules improved          |
| pacs.008.001.08_STP | ISO 20022 rules improved          |
| pacs.009.001.08     | ISO 20022 rules improved          |
| pacs.009.001.08_COV | ISO 20022 rules improved          |
| pacs.009.001.08_ADV | ISO 20022 rules improved          |
| pain.001.001.09     | CBPR+ rules improved              |
| pain.002.001.10     | CBPR+ and ISO20022 rules improved |

### Number format for message printing configurable [FTMSWIFT-I-89]

You can configure thousands and decimal separators of numbers in FIN messages (for example, amounts) for the message printing service and MER browser-based printing.

#### Support InterAct Receive Store-and-Forward messages from SWIFT transaction manager

Messaging Services for SWIFTNet InterAct & FileAct (MSIF) provides support for SNL messages sent by the SWIFT transaction manager.

#### SAG 7.6 Support

You can now use SWIFT Alliance Gateway (SAG) 7.6 and SWIFTNet Link (SNL) 7.6 to send and receive messages or files. SAG Add-On 7.4 can be used to operate, configure, or monitor an SAG 7.6.

### **Known Problems**

For a list of known problems refer to: https://www.ibm.com/support/pages/node/6242088

### **Installation information**

You can find information about the installation and migration steps mentioned in this document in the IBM Documentation for FTM SWIFT for Multiplatforms:

http://www.ibm.com/docs/en/ftmswsfm324

This readme document uses the following variables:

#### inst\_dir

The installation directory of FTM SWIFT. The default is: /opt/IBM/ftm/swift/v324.

#### run\_dir

The directory for runtime data. The default is: /var/ftmswift\_v324/run.

#### cust\_dir

The directory for customization data. The default is: /var/ftmswift\_v324/cus.

#### deployment\_dir

The deployment data directory. The default is: /var/ftmswift\_v324/cus/depdata.

#### instance

The name of the FTM SWIFT instance. The default is: INST1.

ou

The name of the organizational unit. Depending on the context this might be SYSOU, DNFSYSOU, or the name of a business OU.

#### db2\_dsn

The name of the FTM SWIFT runtime database.

### Installing FTM SWIFT 3.2.4.7 – Create a new installation

If you have not yet installed FTM SWIFT, follow the description in the <u>IBM Documentation for FTM SWIFT</u> to install and customize a new instance instead of using this readme file.

### Installing FTM SWIFT 3.2.4.7 – Update an existing installation

Updating an existing environment consists of the phases *Preparing, Switching, Cleaning up* and optionally *Falling back*.

Depending on how you share your product files, there are two installation variants that differ in the amount of migration steps you can prepare before entering the downtime during which you cannot process workload:

#### Separated file systems

The file systems of the installation system and the customization/runtime systems are separated. The fix pack installation only affects the installation system until you manually share the files with your customization and runtime system. This helps you to prepare migration steps while your system can still process workload.

#### Shared file system

Your installation, customization and runtime environment use a single shared file system. The fix pack installation may immediately affect your runtime environment. This reduces the steps you can do to prepare the migration while your system can still process workload.

Choose the subsection that applies to your file system setup.

### Separated file systems: Preparing and Switching

Follow the steps required to prepare and switch your environment.

### Preparing

Perform the following steps while your runtime system continues to process workload:

- If you use MER: Identify outdated messages and templates using the MER message administration utility. Perform a migration action on the detected templates.
- 2. If you use general purpose routing or MER routing message flows: Check the impact of SR2022 changes to your routing logic and prepare required modifications.
- 3. Ensure that no customization operation is pending.
- 4. Ensure that no configuration or security administration change is pending.
- 5. Create a backup of your customized administrative scripts from *deployment\_dir/instance/* admin:

```
mkdir ~/admin_scripts_backup
cp /var/ftmswift_v324/cus/depdata/INST1/admin/* ~/admin_scripts_backup
```

- 6. Use IBM Installation Manager to install the fix pack for FTM SWIFT 3.2.4.7.
- 7. Share the files in the *inst\_dir*/admin directory with your customization system.
- 8. Update customization definition data, and create deployment instructions and vehicles.
- 9. If you plan manual deployment of the FTM SWIFT BAR files, follow Prepare BAR files for manual deployment.
- 10. Prepare the migration of configuration entities.
- 11. Note the permissions of views DNF\_MWHEFM\_DNIvOU and DNF\_MWHEFM\_DNFSYSOU if you have assigned own permissions. Those permissions need to be GRANTed again after the migration procedure has been executed.

### Switching

Perform the following steps during a scheduled downtime:

- 1. Stop all sessions and services you use.
- 2. Stop all FTM SWIFT application servers.
- 3. Back up the FTM SWIFT IBM WebSphere Application Server (WAS) profiles.
- 4. Restart all FTM SWIFT application servers.
- 5. Stop all FTM SWIFT enterprise applications.
- 6. Stop all FTM SWIFT related message flows.
- 7. Stop all FTM SWIFT message brokers.
- 8. Share the files in the *inst\_dir/*run directory with your runtime system.
- 9. Back up your runtime database.
- 10. Open and follow the deployment instructions.

If you deploy the deployment vehicle for resource class DB, the deployment vehicle may cause the following warning for an insert statement for the table *DNQE\_ME\_DNIFINPLUS*:

 $\ensuremath{\mathsf{SQL0100W}}$  No row was found for FETCH, UPDATE or DELETE; or the result of a query is an empty table.  $\ensuremath{\mathsf{SQLSTATE}}=02000$ 

You can safely ignore these SQL0100W warning. However, you must ensure that no other warnings or errors are shown.

If you do not plan to use generated deployment vehicles for resource class CFGPF, you need to manually update the following enterprise applications:

| Table 1. IBM WebSphere Application Server applications to be updated |     |                    |                    |  |
|----------------------------------------------------------------------|-----|--------------------|--------------------|--|
| Application Migrating from FP4                                       |     | Migrating from FP5 | Migrating from FP6 |  |
| Administration and<br>Operation (AO)                                 | Yes | Yes                | Yes                |  |
| Message Entry and<br>Repair (MER)                                    | Yes | Yes                | Yes                |  |
| Relationship<br>Management<br>Application (RMA)                      | Yes | Yes                | Yes                |  |
| WebHome enterprise application                                       | Yes | No                 | No                 |  |

- 11. If you saved permissions for view DNF\_MWHEFM\_DNIvOU or DNF\_MWHEFM\_DNFSYSOU during the preparation phase, reapply those permissions again.
- 12. If you use SnF input channels for InterAct traffic, replace the DNIvSN placeholder below with the schema name of the runtime database and issue the following command to create a new Db2<sup>®</sup> index:

CREATE UNIQUE INDEX DNIvSN.DNFU10IW ON DNIvSN.DNF0\_ICHL\_WINDOW ( INPUT\_CHANNEL ASC, FSM\_ID ASC )

- 13. Restart all FTM SWIFT message brokers.
- 14. Deploy BAR files.
- 15. Verify the deployed BAR files:

dniczbap -cmd list -flow DNI\_SYSADM

The deployment was successful if the displayed version contains 3.2.4.7.

- 16. Re-activate FTM SWIFT accounting if you use the SIPN FIN or FMT FIN service.
- 17. Restart all FTM SWIFT related message flows.
- 18. Migrate the configuration entities.
- 19. Restart all FTM SWIFT enterprise applications.
- 20. Restart all sessions and services.
- 21. Update the IBM Integration Toolkit workstation If you use either of the following:
  - FTM SWIFT sample message flows as foundation for your own flow development
  - FTM SWIFT nodes in your own message flows
  - FTM SWIFT message set projects containing XML schema definitions that, for example, are utilized by the IBM Integration Toolkit XPath wizard

Replace the file com.ibm.dnq.api.jar in the Toolkit dropins directory with the updated file from *inst\_dir*/admin/toolkit.

Check the impact of SR2022 changes to your routing logic and prepare required modifications. Rebuild and redeploy all BAR files that contain message flows that use FTM SWIFT API nodes.

- 22. Follow the description in <u>Update an SAG Add-On</u> to update your existing SAG Add-On version 7.4 installation if your migration starting point is FTM SWIFT fix pack 4 or fix pack 5.
- 23. If you use the <u>Administration Utility cleanup</u> command, you must grant the DELETE permission on the new runtime database table DNQE\_ME\_DNIFINPLUS to the user executing this utility command. Skip this step if the DELETE permission already has been granted before.

### Shared file system: Preparing and Switching

Follow the steps required to prepare and switch your environment.

### Preparing

Perform the following steps while your runtime system continues to process workload:

- If you use MER: Identify outdated messages and templates using the MER message administration utility. Perform a migration action on the detected templates.
- 2. If you use general purpose routing or MER routing message flows: Check the impact of SR2022 changes to your routing logic and prepare required modifications.
- 3. Ensure that no customization operation is pending.
- 4. Ensure that no configuration or security administration change is pending.
- 5. Create a backup of your customized administrative scripts from *deployment\_dir/instance/* admin:

```
mkdir ~/admin_scripts_backup
cp /var/ftmswift_v324/cus/depdata/INST1/admin/* ~/admin_scripts_backup
```

6. Note the permissions of views DNF\_MWHEFM\_DNIvOU and DNF\_MWHEFM\_DNFSYSOU if you have assigned own permissions. Those permissions need to be GRANTed again after the migration procedure has been executed.

### Switching

Perform the following steps during a scheduled downtime:

- 1. Stop all sessions and services you use.
- 2. Stop all FTM SWIFT application servers.
- 3. Back up the FTM SWIFT IBM WebSphere Application Server (WAS) profiles.
- 4. Restart all FTM SWIFT application servers.
- 5. Stop all FTM SWIFT enterprise applications.
- 6. Stop all FTM SWIFT related message flows.
- 7. Stop all FTM SWIFT message brokers.
- 8. Use IBM Installation Manager to install the fix pack for FTM SWIFT 3.2.4.7.
- 9. Update customization definition data, and create deployment instructions and vehicles.
- 10. Back up your runtime database.
- 11. Open and follow the deployment instructions.

If you deploy the deployment vehicle for resource class DB, the deployment vehicle may cause the following warning for an insert statement for the table *DNQE\_ME\_DNIFINPLUS*:

SQL0100W No row was found for FETCH, UPDATE or DELETE; or the result of a query is an empty table. SQLSTATE=02000

You can safely ignore these SQL0100W warning. However, you must ensure that no other warnings or errors are shown.

If you do not plan to use generated deployment vehicles for resource class CFGPF, you need to manually update the following enterprise applications:

| Table 2. IBM WebSphere Application Server applications to be updated |     |                    |                    |  |
|----------------------------------------------------------------------|-----|--------------------|--------------------|--|
| Application Migrating from FP4                                       |     | Migrating from FP5 | Migrating from FP6 |  |
| Administration and<br>Operation (AO)                                 | Yes | Yes                | Yes                |  |
| Message Entry and<br>Repair (MER)                                    | Yes | Yes                | Yes                |  |
| Relationship<br>Management<br>Application (RMA)                      | Yes | Yes                | Yes                |  |
| WebHome enterprise application                                       | Yes | No                 | No                 |  |

- 12. If you saved permissions for view DNF\_MWHEFM\_DNIvOU or DNF\_MWHEFM\_DNFSYSOU during the preparation phase, reapply those permissions again.
- 13. If you use SnF input channels for InterAct traffic, replace the DNIvSN placeholder below with the schema name of the runtime database and issue the following command to create a new Db2 index:

CREATE UNIQUE INDEX DNIvSN.DNFU10IW ON DNIvSN.DNF0\_ICHL\_WINDOW ( INPUT\_CHANNEL ASC, FSM\_ID ASC )

- 14. Restart all FTM SWIFT message brokers.
- 15. If you plan manual deployment of the FTM SWIFT BAR files, follow Prepare BAR files for manual deployment.
- 16. Deploy BAR files.
- 17. Verify the deployed BAR files:

dniczbap -cmd list -flow DNI\_SYSADM

The deployment was successful if the displayed version contains 3.2.4.7.

- 18. Re-activate FTM SWIFT accounting if you use the SIPN FIN or FMT FIN service.
- 19. Restart all FTM SWIFT related message flows.
- 20. Prepare the migration of configuration entities.
- 21. Migrate the configuration entities.
- 22. Restart all FTM SWIFT enterprise applications.
- 23. Restart all sessions and services.
- 24. Update the IBM Integration Toolkit workstation If you use either of the following:
  - FTM SWIFT sample message flows as foundation for your own flow development
  - FTM SWIFT nodes in your own message flows
  - FTM SWIFT message set projects containing XML schema definitions that, for example, are utilized by the IBM Integration Toolkit XPath wizard

Replace the file com.ibm.dnq.api.jar in the Toolkit dropins directory with the updated file from *inst\_dir*/admin/toolkit.

Check the impact of SR2022 changes to your routing logic and prepare required modifications. Rebuild and redeploy all BAR files that contain message flows that use FTM SWIFT API nodes.

- 25. Follow the description in <u>Update an SAG Add-On</u> to update your existing SAG Add-On version 7.4 installation if your migration starting point is FTM SWIFT fix pack 4 or fix pack 5.
- 26. If you use the <u>Administration Utility cleanup</u> command, you must grant the DELETE permission on the new runtime database table DNQE\_ME\_DNIFINPLUS to the user executing this utility command. Skip this step if the DELETE permission already has been granted before.

### **Cleaning up**

After you have verified that the migrated environment works as expected, and if you are sure that no fallback to the previous level of FTM SWIFT is needed, you can remove obsolete resources:

- 1. Drop the backed up WebSphere Application Server profiles.
- 2. Drop the backup of the database.
- 3. Remove the backup of your customized administrative scripts created in step <u>"5" on page 10</u> (separated file systems) or <u>"5" on page 12</u> (shared file system):

rm -rf ~/admin\_scripts\_backup

### Falling back to the previous fix pack level

- 1. Stop all sessions and services you use.
- 2. Stop all FTM SWIFT application servers.
- 3. Stop all FTM SWIFT related message flows.
- 4. Stop all FTM SWIFT message brokers.
- 5. Recover the customization system.
- 6. Roll back the IBM Installation Manager update of the fix pack.
- 7. If you had installed an interim fix (iFix) on your previous fix pack level, re-install this iFix.
- 8. Share your files from the installation system with the customization and runtime system, if applicable.
- 9. Restore the backup of your runtime database.
- 10. Restart all FTM SWIFT message brokers.
- 11. Deploy previous FTM SWIFT BAR files:

```
. /var/ftmswift_v324/run/dniprofile
dniczbap -cmd prepare -update old -deploy [-broker broker_name]
```

12. Verify the deployed BAR files:

dniczbap -cmd list -flow DNI\_SYSADM

The deployment was successful if the displayed version contains the fix pack that was your migration starting point.

- 13. Re-activate FTM SWIFT accounting if you use the SIPN FIN or FMT FIN service.
- 14. Restart all FTM SWIFT related message flows.
- 15. Restore the IBM WebSphere Application Server profile backups.
- 16. Restart all FTM SWIFT application servers.
- 17. Restart all sessions and services.
- 18. If you saved permissions for view DNF\_MWHEFM\_DNIvOU or DNF\_MWHEFM\_DNFSYSOU during the preparation phase, reapply those permissions again.
- 19. Restore the backup of your customized administrative scripts created in step <u>"5" on page 10</u> (separated file systems) or <u>"5" on page 12</u> (shared file system):

```
rm -rf /var/ftmswift_v324/cus/depdata/INST1/admin/*
cp -p ~/admin_scripts_backup/* /var/ftmswift_v324/cus/depdata/INST1/admin/
```

### **Re-migrating after a previous fallback**

After you fall back to an earlier level, plan for re-migration only after you have identified the reason for the fallback and have corrected the problem.

To re-migrate, follow the steps described in this readme document.

**16** IBM Financial Transaction Manager for SWIFT Services for Multiplatforms: Readme - Fix Pack 7

### **Maintenance tasks**

The following sections provide detailed instructions for selected installation steps of a fix pack. Refer to <u>"Installing FTM SWIFT 3.2.4.7 – Update an existing installation" on page 9</u> to find out which steps you have to perform and to determine the sequence.

### Ensure that no customization operation is pending

When you apply maintenance fixes to FTM SWIFT, no customization operation must be pending. That is, all previously prepared deployment instructions were carried out and the CDP **implement** command was used before you can apply an update.

To check that all previous CDD changes were implemented using the CDP:

- 1. Log on to your customization system as a customizer (ucust1).
- 2. Enter the following command:

inst\_dir/admin/bin/dnicdpst -i instance -cdefs cust\_defs\_dir

where:

inst\_dir

The FTM SWIFT installation directory

instance

The name of the FTM SWIFT instance

#### cust\_defs\_dir

The name of the customization definitions directory as specified in the CDP ini file, for example: /var/ftmswift\_v324/cus/defs

- 3. Check whether the response indicates that a customization operation is still pending.
- 4. If a operation was pending in customization mode (dnicdp), implement it before continuing.
- 5. If a operation was pending in migration mode (dnicdpm):
  - Ensure that you have not yet shared the new files contained in this or any other product update with the customization system.
  - Implement the pending operation before continuing.

**Note:** Ensure that no changes are made to the currently implemented CDD until the migration for the current product update has been completely finished.

# Ensure that no configuration or security administration change is pending

When you apply maintenance fixes to FTM SWIFT, no configuration or security administration changes must be pending.

To ensure that all configuration administration changes have been deployed and that all security administration changes have been approved:

- 1. Log on to your runtime system as a system configuration administrator (sa1).
- 2. Run the dniprofile by entering:
  - . /var/ftmswift\_v324/run/dniprofile
- 3. Enter the following commands:

dnicli -s DNI\_SYSADM -ou SYSOU -c "list -ou % -qo amorz" dnicli -s DNI\_SYSADM -ou SYSOU -c "list -cos % -qo amorz" dnicli -s DNI\_SYSADM -ou SYSOU -c "list -ct % -qo amorz"

- 4. Check that each list command did result in 'No [OU/COS/CT] match search criteria'.
- 5. Log on to your runtime system as a security administrator (ua1).
- 6. Run the dniprofile by entering:

. /var/ftmswift\_v324/run/dniprofile

7. Enter the following commands:

dnicli -s DNI\_SECADM -ou SYSOU -c "list -ro % -qo mor"
dnicli -s DNI\_SECADM -ou SYSOU -c "list -rg % -qo mor"

- 8. Check that each list command did result in 'No roles/role groups found that match specified criteria'.
- 9. Enter the following command for each OU:

dnicli -s DNI\_SECADM -ou OU -c "list -user % -qo mor"

10. Check that each list command did result in 'No users found that match specified criteria'.

**Note:** Ensure that no changes are made to configuration and security administration until the migration for the current product update has been completely finished.

### **Use IBM Installation Manager to install the fix pack**

Extract the fix pack repository from the TAR archive you downloaded from Fix Central to a temporary directory, for example /tmp/FTM\_SWS\_MP\_3.2.4.0\_fp001.

After you have successfully applied the fix pack using IBM Installation Manager, follow the instructions in "Granting access permissions to FTM SWIFT users" on page 19.

IBM Installation Manager offers different modes. The following two sections provide examples using wizard mode (graphical user interface or web) or command line driven installations. Choose one of the IBM Installation Manager modes.

### Install a fix pack using wizard mode

To install a fix pack using wizard mode:

- 1. Start the IBM Installation Manager in graphical user interface or web mode
- 2. Add the fix pack repository:
  - a. Go to File > Preferences > Repository > Add repository
  - b. Enter the path of the extracted fix pack repository's diskTag.inf file, for example: /tmp/FTM\_SWS\_MP\_3.2.4.0\_fp001/disk1/diskTag.inf.
  - c. Click **OK**
- 3. Test the repository connection
- 4. Close the Preferences dialog
- 5. In the IBM Installation Manager main window, click Update
- 6. Select the package group of the FTM SWIFT installation to update with the fix pack
- 7. Click Next
- 8. Ensure the correct fix pack is displayed and selected
- 9. Click Next
- 10. Accept the license agreement
- 11. Click Next

- 12. Review the summary information and click Update
- 13. Click Finish
- 14. Close the IBM Installation Manager:
  - In graphical user interface mode, click File > Exit
  - In web mode, click File > Stop server

### Install a fix pack using command line mode

To install a fix pack on the command line:

1. Go to the Installation Manager tools directory, for example:

```
cd /opt/IBM/InstallationManager/eclipse/tools
```

2. Check what is currently installed for FTM SWIFT:

./imcl listInstalledPackages -long | grep com.ibm.ftmswift

The output includes a line for the installed fix pack. There may be additional lines for installed iFixes. All lines have the format:

inst\_dir : package\_id : name : version

Note the value for *inst\_dir*, which is identical in all lines of the output.

3. Run the following command:

```
./imcl install com.ibm.ftmswift.mp.v324
-installationDirectory inst_dir -repositories fix_pack_repo
-acceptLicense
```

where

inst\_dir

is the value determined in step "2" on page 19

#### fix\_pack\_repo

is the fix pack repository's diskTag.inf file, for example: /tmp/FTM\_SWS\_MP\_3.2.4.0\_fp001/disk1/diskTag.inf.

4. Verify the installation result by issuing the following command:

./imcl listInstalledPackages -long | grep com.ibm.ftmswift

The output includes the version of the installed fix pack, for example 3.2.4.1 for fix pack 1. Ensure that this version matches the fix pack you are currently installing.

### Granting access permissions to FTM SWIFT users

This description assumes that you use the following group names:

- dniadmin
- dnilpp

To ease access for these groups, issue the following commands:

```
chgrp -R dniadmin inst_dir/admin
chgrp -R dnilpp inst_dir/run
chmod 755 inst_dir
chmod -R 750 inst_dir/admin
chmod -R 750 inst_dir/run
chmod -R 755 inst_dir/iFix
```

This gives the users in each of the specified groups access to the specified directories and all their subdirectories.

| Table 3. Required access permissions to the customization programs, runtime programs, and data |                      |                            |                      |                            |
|------------------------------------------------------------------------------------------------|----------------------|----------------------------|----------------------|----------------------------|
| Directory                                                                                      | Owner<br>permissions | Owner group<br>permissions | Other<br>permissions | Owner group                |
| inst_dir                                                                                       | r w x                | r - x                      | r - x                | Primary group of installer |
| <i>inst_dir/</i> admin                                                                         | r w x                | r - x                      |                      | dniadmin                   |
| inst_dir/run                                                                                   | r w x                | r - x                      |                      | dnilpp                     |
| inst_dir/iFix                                                                                  | r w x                | r - x                      | r - x                | Primary group of installer |

# Update customization definition data, and create deployment instructions and vehicles

FTM SWIFT maintenance may require to update resources for an instance. The customization definition program (CDP) detects which resources are affected and prepares the necessary deployment data.

To execute the CDP in migration mode:

- 1. Log on to your customization system as a customizer (ucust1).
- 2. Change to the customization file system, for example:

cd /var/ftmswift\_v324/cus

- 3. Run your customization profile:
  - . ./dnicus\_instance
- 4. Start the CDP in migration mode and use the following commands to migrate customization data:

```
dnicdpm -i instance
> export cdd/instance_FPxxxx.cdd
> import cdd/instance_FPxxxx.cdd
> prepare
```

#### where

#### instance

The name of the FTM SWIFT instance.

хххх

The version of the fix pack, for example 3241.

#### deployment\_dir

The name of the customization deployment directory, for example: /var/ftmswift\_v324/cus/ depdata

This step updates the customized administrative scripts in the directory *deployment\_dir/ instance*/admin. It generates deployment instructions and record it in the file *deployment\_dir/ instance/timestamp/*instructions.txt. Dependent on the fix pack migration it generates the deployment data and vehicles.

5. Implement the customization definition data and quit the CDP session:

```
> implement
```

When the message "DNIZ9013I: If you continue, the current CDD will be overwritten by a new CDD." is displayed enter 'y' to continue.

> quit

### **Prepare BAR files for manual deployment**

If you want to use the Toolkit or mqsideploy command to manually deploy the updated BAR files, you can customize them as soon as you have shared the FTM SWIFT installation directory's run/flows subdirectory with the message broker runtime system.

To customize BAR files for manual deployment:

1. Ensure that the updated BAR files are available.

#### If your installation and runtime systems are different:

Share the run/flows subdirectory of the FTM SWIFT installation directory from the installation system with the runtime system.

If your installation and runtime systems are identical:

Install the update using IBM<sup>®</sup> Installation Manager as described in <u>"Use IBM Installation Manager</u> to install the fix pack" on page 18 during the switching phase.

- 2. On the runtime system where the message broker runs, log on as IBM Integration Bus administrator (uwmba1).
- 3. Run the dniprofile by entering:

. /var/ftmswift\_v324/run/dniprofile

- 4. Create a sub-directory ftmswift\_xxxx where xxxx is the version of the fix pack. You need read and write access and it must have at least 50 MB of free space. This is the directory in which dniczbap will store the customized BAR files.
- 5. Issue the following command to let the BAP identify the BAR files that are to be updated and customize them:

dniczbap -cmd prepare -update new -dir output\_dir

where output\_dir represents the directory you created in step "4" on page 21.

Each customized BAR file in the output directory has a name of the form: *instance.broker.exec\_group.BAR\_file.*bar where

#### instance

The name of your FTM SWIFT instance.

#### broker

The name of the broker to which the BAR file is to be deployed.

#### exec\_group

The name of the execution group to which the BAR file is to be deployed.

#### BAR\_file

The name of the BAR file as provided by FTM SWIFT.

- 6. Transfer, in binary mode, the customized BAR files in the output directory to the system where you need to deploy them, for example your Toolkit system.
- 7. If you use the Toolkit to deploy the customized BAR files, import them now into your workspace.

### Stop all FTM SWIFT related message flows

FTM SWIFT related message flows are based on FTM SWIFT provided IBM Integration Bus plugins. To ensure that both are updated before new messages are processed you need to stop the flows.

FTM SWIFT related message flows include:

- Flows provided by FTM SWIFT
- Flows you developed based on FTM SWIFT APIs

You can use either the BAP, the Toolkit or the command mqsistopmsgflow to stop message flows provided by FTM SWIFT. For flows that you have developed you have to use the Toolkit or mqsistopmsgflow.

To use the BAP to stop the message flows provided by FTM SWIFT on each broker server:

- 1. Ensure that your brokers and execution groups are still running.
- 2. On the runtime system, log on as IBM Integration Bus administrator (uwmba1).
- 3. Run the dniprofile by entering:

. /var/ftmswift\_v324/run/dniprofile

4. Issue the following command to stop all message flows provided by FTM SWIFT on the current broker:

dniczbap -cmd stop

### Verifying the installation of the database routines

To verify the installation of the database routines:

- 1. On the runtime system, log on as a Db2 administrator (udb2adm1).
- 2. Ensure that you have access to a Java<sup>™</sup> runtime environment.
- 3. Run the dniprofile by entering:

```
. /var/ftmswift_v324/run/dniprofile
```

4. Issue the **dnimaintinfo** command, for example:

dnimaintinfo -dsn MYDB -schema DNI

For details about the **dnimaintinfo** command, see Maintenance Information command .

5. Examine the output and ensure that the following message is displayed:

DNID0001I Jar file version verification successful

If you did not assign the **DNFFIN** service bundle (SVB) to any OU, the output should be:

```
DNID0015E JAR file 'dnfcdrtn.jar' for jarId 'dnfcdrtn' is either not installed or has an unexpected version.
```

### **Deploy BAR files**

During the switching phase you need to update the message flows running in IBM Integration Bus. If you use multiple broker servers, you must perform the following steps for each.

If you have created customized BAR files as described in <u>"Prepare BAR files for manual deployment" on</u> page 21, use the Toolkit or mqsideploy now to deploy them.

To use the BAP to automatically customize and deploy updated BAR files:

- 1. Ensure that your brokers and execution groups are running.
- 2. On the runtime system, log on as IBM Integration Bus administrator (uwmba1).
- 3. Run the dniprofile by entering:

. /var/ftmswift\_v324/run/dniprofile

- 4. Ensure that you have at least 50 MB of free space in the current directory.
- 5. Issue the following command:

dniczbap -cmd prepare -update new -deploy -broker brokername

The parameter -broker is only required if you use multiple broker servers.

The BAP will identify all BAR files for which the message flows deployed in the broker need to be updated and automatically customize and deploy them.

### **Re-activate FTM SWIFT accounting**

If you use the SIPN FIN or FMT FIN service, re-activate FTM SWIFT accounting.

1. Log on as a IBM Integration Bus administrator (uwmba1).

2. Issue the following commands:

mqsichangeflowstats broker -a -e eg -f 'DNF\_ILS\_FIN' -c active -b basic -o "xml"
mqsichangeflowstats broker -a -e eg -f 'DNF\_ILS\_ACK' -c active -b basic -o "xml"

where:

broker

The name of the broker.

eg

The name of the execution group.

If you deployed the above mentioned bar files to multiple execution groups, repeat the steps for each execution group in which the bar files are deployed.

### **Restart all FTM SWIFT related message flows**

After the updated message flows have been deployed as described in <u>"Deploy BAR files" on page 22</u> you need to restart your message flows.

You can use either the BAP, the Toolkit or the command mqsistartmsgflow to start message flows provided by FTM SWIFT. For flows that you have developed you have to use the Toolkit or mqsistartmsgflow.

To use the BAP to start the message flows provided by FTM SWIFT on each broker server:

- 1. Ensure that your brokers and execution groups are running.
- 2. On the runtime system, log on as IBM Integration Bus administrator (uwmba1).
- 3. Run the dniprofile by entering:

. /var/ftmswift\_v324/run/dniprofile

4. Issue the following command to start all message flows provided by FTM SWIFT on the current broker:

dniczbap -cmd start

### **Recover the customization system**

Recover former service bundles, and restore the current definition directory and the deployment directory for administrative resources *deployment\_dir/instance/admin*.

- 1. Log on to your customization system as a customizer (ucust1).
- 2. Change to the customization file system, for example:

cd /var/ftmswift\_v324/cus

3. Run your customization profile:

```
. ./dnicus_instance
```

4. Start the CDP in migration mode and use the following commands to recover customization data:

```
dnicdpm -i instance
> recover
```

where *instance* is the name of the FTM SWIFT instance.

### **Roll back the IBM Installation Manager update of the fix pack**

Use the roll back feature of IBM Installation Manager to remove an update and revert to a previous fix pack of FTM SWIFT.

After having reverted to a previous version of FTM SWIFT, follow the instructions in <u>"Granting access</u> permissions to FTM SWIFT users" on page 19.

IBM Installation Manager offers different modes. The following two sections are examples using wizard mode (graphical user interface or web) or command line driven roll backs. Choose one of the IBM Installation Manager modes.

### Roll back using wizard mode

To roll back a fix pack using wizard mode:

- 1. Start Installation Manager in graphical user interface or web mode.
- 2. Click Roll Back.
- 3. Select the package group of FTM SWIFT and click Next.
- 4. Select the fix pack level to roll back to.
- 5. Click Next.
- 6. Review the summary information and click **Roll Back**.
- 7. Click Finish.
- 8. Close the Installation Manager:
  - In graphical user interface mode, click File > Exit.
  - In web mode, click File > Stop server

### Roll back using command line mode

To roll back FTM SWIFT to the previously installed fix pack on the command line:

1. Go to the Installation Manager tools directory, for example:

cd /opt/IBM/InstallationManager/eclipse/tools

2. Run the following command:

./imcl rollback com.ibm.ftmswift.mp.v324

3. Verify the roll back result:

./imcl listInstalledPackages -long | grep com.ibm.ftmswift

The output includes the version of the installed fix pack, for example 3.2.4.1 for fix pack 1. Ensure that this version matches the fix pack you are rolling back to.

### Update an SAG Add-On

If a fix pack contains an update of SAG Add-On, use IBM Installation Manager to install the update. How to obtain the Installation Manager repository is described in <u>Installing the SAG Add-On / Pre-installation</u> steps. You do not need to stop the SAG in order to update the SAG Add-On.

To update an SAG Add-On:

1. Stop the SAG Add-On.

How to do this depends on the operating system of your SAG workstation:

- On AIX®: Stop the SAG Add-On subsystems as described in Stopping an SAG Add-On on AIX
- On RHEL x86: Stop the SAG Add-On service as described in <u>Stopping an SAG Add-On on RHEL x86</u>
- On Windows: Stop the SAG Add-On service as described in <u>Starting</u>, stopping, or displaying the status of an SAG Add-On

If the SAG Add-On cannot be stopped, stop the SAG Add-On process manually. How to do this depends on the operating system of your SAG workstation and is described here:

- For AIX: Killing the SAG Add-On process on AIX (use only if the process is deadlocked)
- For RHEL x86: Killing the SAG Add-On process on RHEL x86 (use only if the process is deadlocked)
- For Windows: Starting, stopping, or displaying the status of an SAG Add-On
- 2. Create a backup of your SAG Add-On profile dnfcssao.cfg that is located in the SAG Add-On runtime directory:
  - On AIX and RHEL x86: /var/ftmswift\_v324/sao
  - On Windows: %PROGRAMDATA%\ftmswift\_v324\sao

Note: Do not store the backup file in the SAG Add-On runtime directory, but in a different location.

- 3. Uninstall the currently installed version of the SAG Add-On using IBM Installation Manager.
- 4. Install the SAG Add-On with the new fix pack level using IBM Installation Manager.
- 5. Copy the backup of the SAG Add-On profile dnfcssao.cfg (that you created in step <u>"2" on page 25</u>) to the SAG Add-On runtime directory:
  - On AIX and RHEL x86: /var/ftmswift\_v324/sao
  - On Windows: %PROGRAMDATA%\ftmswift\_v324\sao
- 6. Start the SAG Add-On.

### Prepare the migration of configuration entities

FTM SWIFT maintenance may require to update configuration entities. The program dnfczmlc compares your current configuration with the target configuration. If it detects differences it creates CLI command files which will contain the configuration migration statements to bring your environment to the target configuration.

To prepare the migration of configuration entities:

1. If your installation and runtime systems are different:

Share the run/data subdirectory of the FTM SWIFT installation directory from the installation system with the runtime system.

2. On the runtime system, log on as the system configuration administrator (sa1), and run the profile for your runtime environment by entering:

```
. /var/ftmswift_v324/run/dniprofile
```

- 3. Create a sub-directory ftmswift\_xxxx where xxxx is the version of the fix pack, for example 3241.
- 4. Switch to this directory and enter the following command:

dnfczmlc -i instance [-dual YES|NO] [-to timeout]

where

#### -i instance

The name of the FTM SWIFT instance.

#### -dual YES|NO

Specifies whether files are to be created for a system that uses dual authorization for SYSOU. The default is -dual YES. Specify -dual NO only if dual authorization is turned off for both DNI\_SYSADM and DNI\_SECADM in SYSOU at the time when the created files are executed. Whether dual authorization is switched on or off for other OUs is irrelevant.

#### -to timeout

The number of milliseconds that the CLI waits for a response to this command before it issues an error message. The default is 100000 (100 seconds). It must be a whole number between 20000 and 9999999.

The command dnfczmlc lists the CLI command files that it created in the current directory, for example:

```
Generating the command files for migration ...

The following files are generated and need to be executed for migration:

Seq User File

001 Any UA dnfczmlc_1_ua_rem_ro_all.cli

002 Any SA dnfczmlc_2_sa_ent_all.cli

003 Any UA dnfczmlc_3_ua_cre_ro_all.cli

DnfInfo: Script /opt/IBM/ftm/swift/v324/run/bin/dnfczmlc completed successfully.
```

Note: The command dnfczmlc starts a long-running task that might take several minutes to complete.

5. Save the output of dnfczmlc which tells you the sequence and the user ID you have to use later when you submit the CLI command files in "Migrate the configuration entities" on page 26.

### Migrate the configuration entities

FTM SWIFT maintenance may require to update configuration entities. In section <u>"Prepare the migration</u> of configuration entities" on page 25 you created the required CLI command files that now need to be executed.

To migrate the configuration entities:

1. For each CLI command file listed in the output of dnfczmlc in <u>"Prepare the migration of configuration</u> entities" on page 25, log on as the user specified for the current file.

The user IDs are:

### 1st, 2nd, or Any SA

The first system configuration administrator (sa1), the second system configuration administrator (sa2), or any system configuration administrator.

#### 1st, 2nd, or Any UA

The first user administrator (ua1), the second user administrator (ua2), or any user administrator.

2. Run the profile for your runtime environment by entering:

. /var/ftmswift\_v324/run/dniprofile

- 3. Switch to the sub-directory ftmswift\_xxxx you created in section "Prepare the migration of configuration entities" on page 25, step "3" on page 25.
- 4. Run the current CLI command file by issuing the following command:

```
dnicli -s svc -ou SYSOU -cft file | tee -a dnfczmlc_cli_xxxx.log
```

where:

SVC

#### DNI\_SYSADM

For files executed by a system configuration administrator.

#### DNI\_SECADM

For files executed by a security administrator.

file

The CLI command file name, for example dnfczmlc\_5\_sa\_cre\_ct\_com.cli.

хххх

The version of the fix pack, for example 3241.

5. Check the log file to see if any error occurred.

### Update the IBM Integration Toolkit workstation

To install the new versions of the Toolkit resources, follow the instructions listed in:

- Transferring the FTM SWIFT Toolkit resources
- Installing the FTM SWIFT Eclipse plug-ins

If you use FTM SWIFT sample message flows as foundation for your own flow development follow the instructions provided in <u>Using the sample routing flows</u>.

Otherwise, continue with the instructions provided in:

- Importing FTM SWIFT sample projects
- Importing the message sets and sample routing flows

Additionally, if you use FTM SWIFT message set projects containing XML schema definitions for your own flow development follow the instructions provided in: Importing XSD files for SWIFT message payloads.

Furthermore, you have to rebuild and redeploy your message flows if they are based on the FTM SWIFT API.

28 IBM Financial Transaction Manager for SWIFT Services for Multiplatforms: Readme - Fix Pack 7

# **Copyright and trademark information**

http://www.ibm.com/legal/copytrade.shtml

IBM Financial Transaction Manager for SWIFT Services for Multiplatforms: Readme - Fix Pack 7

# Document change history

| Date       | Description of change                                                                         |
|------------|-----------------------------------------------------------------------------------------------|
| 2022-08-31 | Initial publication date                                                                      |
| 2022-09-01 | Updated order of migration steps in sections<br>'Shared file system: Preparing and Switching' |

**32** IBM Financial Transaction Manager for SWIFT Services for Multiplatforms: Readme - Fix Pack 7

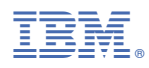

Product Number: 5725-X92